## 瑶杰电子 Minpro 系列编程器说明

| 3杯              | 修改日期             | 类型     | 大小       |
|-----------------|------------------|--------|----------|
| ▶ Driver ← 驱动目录 | 2018-09-20 9:29  | 文件夹    |          |
| MinproI.Dat     | 2018-09-10 10:37 | DAT 文件 | 16 KB    |
| MinproI — 编程器软件 | 2018-09-19 14:32 | 应用程序   | 1,648 KB |
| MinproI         | 2018-09-20 9:20  | 配置设置   | 1 KB     |
|                 |                  |        |          |

不要插电脑机箱前面的 USB 端口,尽量直接插在电脑主板上的原生 USB 端口

插入 USB 编程器后, 电脑会提示找到新硬件

安装驱动前请禁用驱动数字签名!!!

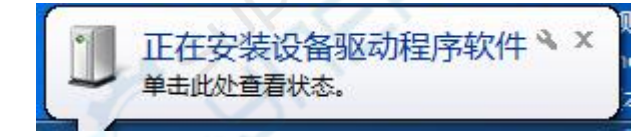

鼠标右键点击"计算机"或"我的电脑"然后选"管理"

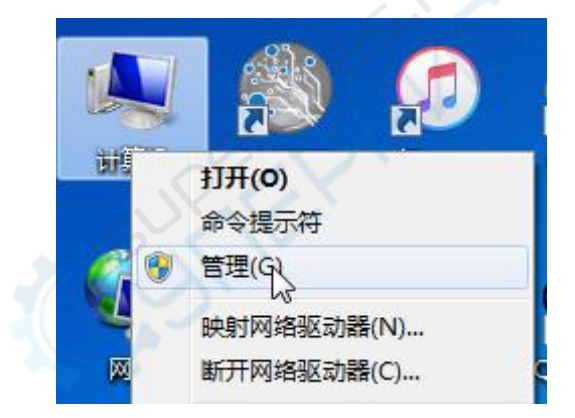

在设备管理器 里面找到编程器后右键点击编程器选"更新驱动程序软件"

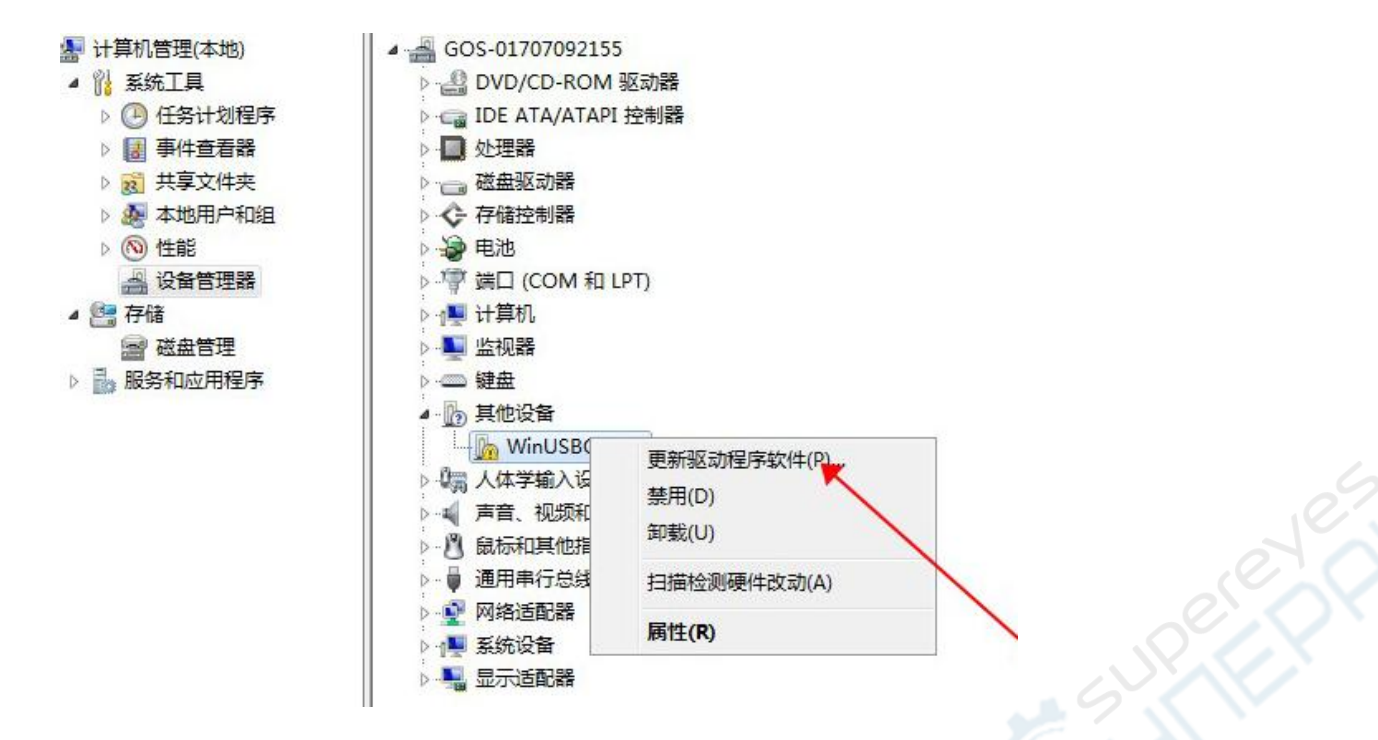

再选择"手动查找并安装驱动程序软件"

|             | Windows 将在窓的计算机相 Internet 上宣找用于相关设备的最新驱动件,除非在设备安装设备中禁用该功能。 | 程序软          |
|-------------|------------------------------------------------------------|--------------|
| •           | 浏览计算机以查找驱动程序软件(R)<br>手动查找并安装驱动程序软件。                        |              |
| 选择          | 驱动程序目录。                                                    |              |
| 在L)<br>E:\I | 下位置搜索题动程序软件:<br>MinproI编程器\Driver                          | 浏览(R)        |
|             |                                                            | 1/03/0(1/111 |
|             | D括子文件夹(I)                                                  |              |

下一步(N) 取消

#### 选择驱动程序后,点下一步进行驱动程序安装

安装过程中,会弹出提示,点"始终安装此驱动程序软件"即可

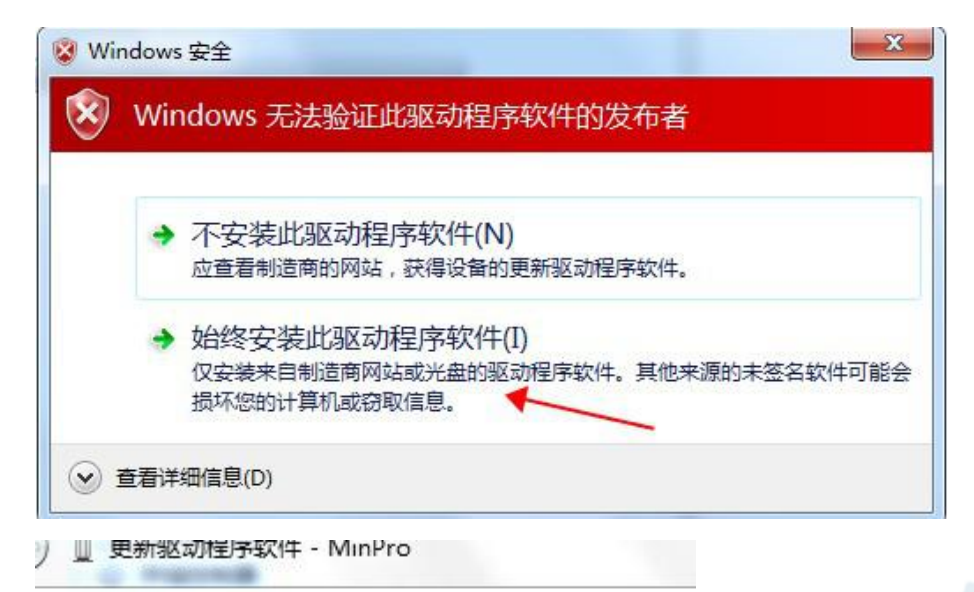

#### Windows 已经成功地更新驱动程序文件

Windows 已经完成安装此设备的驱动程序软件:

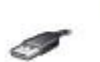

驱动安装成功

▷ 🔠 DVD/CD-ROM 驱动器 ▷ · C IDE ATA/ATAPI 控制器 🖌 🍵 libusb-win32 devices MinPro ▷ □ 处理器

MinPro

驱动安装成功后,直接运行软件即可!

注意:软件可能会被 360 等杀毒软件误报,添加到信任即可,请放心使用

关闭 windows 数字签名认证的方法如下:

### 【win8 系统】

(1)、如果是 Win8(主)双系统,启动到选系统的时候,选最下面的:
更改默认值或选择其它选项——>选择其它选项
——>疑难解答——>高级选项
——>Windows 启动设置—重新启动,
然后选择"禁用驱动程序强制签名";
(2)、如果不是 Win8(主)的双系统,或是 Win8 单系统,

进系统后, [Win]+[C]调出 Charm 菜单-更改电脑设置-设置-常规-高级启动的立即重启 -疑难解答-高级选项-启动设置-重新启动,然后禁用驱动强制签名。

#### 注:系统每次重启后默认会自动启动驱动强制签名

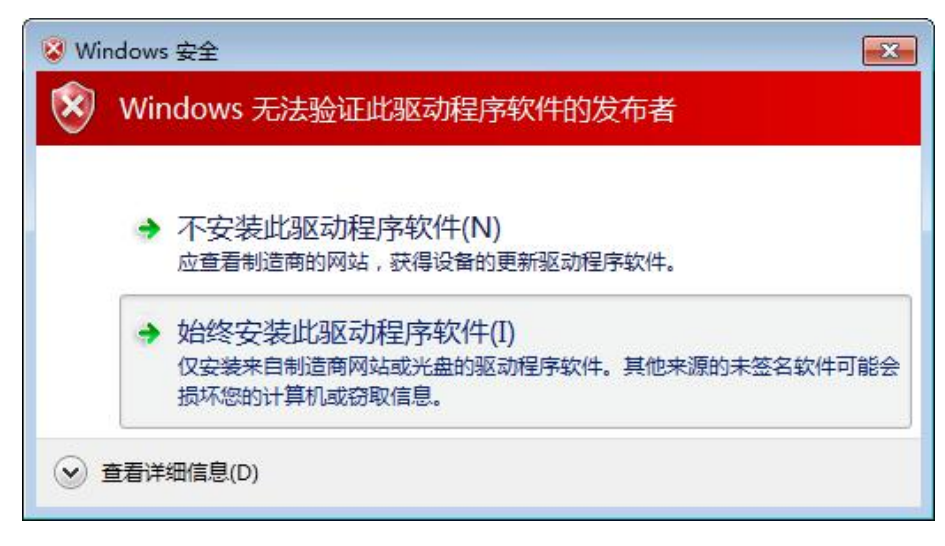

#### 备注: WIN7 WIN8 WIN10 系统

(由于部分系统权限太高,导致系统拦截了部分程序的运行)

\*文件打开错误,不能读写文件

\*文件拖拽失效

\*没有生成桌面图标

\*打开软件提示缺少文件

解决方法:

1.烧录软件放在 D 盘或者其他盘,不要 C 盘就行

2.在 C 盘或者其他盘下新建一个文件夹,安装到新建的文件夹下即可解决,不要安装在默认系统目录下。

## \*安装完运行时部分电脑需要使用管理员身份运行。

# 软件介绍

| 新建文件夹       |                 |                          |               |          | 855 🔹        |
|-------------|-----------------|--------------------------|---------------|----------|--------------|
| 名称          |                 | 修改日期                     | 类型            | 大小       |              |
| ]] Driver   |                 | 2018-09-20 9:29          | 文件夹           |          |              |
| MinproI.Dat |                 | 2018-09-10 10:37         | <b>DAT</b> 文件 | 16 KB    |              |
| 💷 MinproI 룾 |                 | 2018-09-19 14:32         | 应用程序          | 1,648 KB |              |
| MinproI     |                 | 2018-09-20 10:13         | 配置设置          | 1 KB     |              |
|             | <del>1.47</del> | <i>(t</i> <del>)</del> - | Ħ             |          | <del>.</del> |

可

:

| 📑 Minpro 高速编程       | 器                                  |                | -        |                       |       | _          |         |           |       |       |     |        |    |                   |     |      |    |    |                   |                  | x        |
|---------------------|------------------------------------|----------------|----------|-----------------------|-------|------------|---------|-----------|-------|-------|-----|--------|----|-------------------|-----|------|----|----|-------------------|------------------|----------|
| 文件(F) 缓冲区(B)        | 操作(O)                              | 语言(L)          | 帮助(H)    |                       |       |            |         |           |       |       |     |        |    |                   |     |      |    |    |                   |                  |          |
|                     | <b>道</b> 充                         | <b>●</b><br>查空 |          | <mark>   </mark><br>擦 |       | <b>β</b> λ | R<br>iš | EAD<br>転出 |       |       |     | 此<br>型 |    | ?<br><sup>׆</sup> |     |      |    |    |                   |                  |          |
| 芯片                  |                                    | FLASI          | H        |                       |       |            |         |           |       |       |     |        |    |                   |     |      |    |    |                   |                  |          |
| SPI FLASH           | <b>•</b>                           |                |          | 00                    | 01 02 | 03         | 04      | 05        | 06    | 07    | 80  | 09     | 0A | 0B                | 0C  | 0D   | 0E | 0F | 012345678         | )ABCDEF          | <b>A</b> |
| 「商                  |                                    | (              | 0000000  | FF                    | FF FI | FF         | FF      | FF        | FF    | FF    | FF  | FF     | FF | FF                | FF  | FF   | FF | FF | <u> </u>          | <u> <u> </u></u> |          |
| GIGADEVICE          | <b>_</b>                           | (              | 0000010  | FF                    | FF FF | FF         | FF      | FF        | FF    | FF    | FF  | FF     | FF | FF                | FF  | FF   | FF | FF | <u> </u>          | YYYYYYY          |          |
| 名称                  |                                    |                | 0000020  | FF                    | FF FI | FF         | FF      | FF        | FF    | FF    | FF  | FF     | FF | FF                | FF  | FF   | FF | FF | YYYYYYYYYY        | <u>YYYYYY</u> Y  |          |
| GD25080             | •                                  |                | 0000030  | FF                    | FF FI | FF         | FF      | FF        | FF    | FF    | FF  | FF     | FF | FF                | FF  | FF   | FF | FF | YYYYYYYYYY        | <u>YYYYYY</u>    |          |
|                     |                                    | (              | 0000040  | FF                    | FF FI | ' FF       | FF      | FF        | FF    | FF    | FF  | FF     | FF | FF                | FF  | FF   | FF | FF | <u> </u>          | YYYYYYY          |          |
| 检测                  | 查找                                 |                | 0000050  | FF                    | FF FI | FF         | FF      | FF        | FF    | FF    | FF  | FF     | FF | FF                | FF  | FF   | FF | FF | YYYYYYYYYY?       | YYYYYYY          |          |
|                     |                                    |                | 0000060  | FF                    | FF FI | FF         | FF      | FF        | FF    | FF    | FF  | FF     | FF | FF                | FF  | FF   | FF | FF | <u>YYYYYYYYYY</u> | <u>YYYYYY</u>    |          |
| 容量 1048576          | 3                                  |                | 0000070  | FF                    | FF FI | ' FF       | FF      | FF        | FF    | FF    | FF  | FF     | FF | FF                | FF  | FF   | FF | FF | <u> </u>          | YYYYYYY          | 2        |
| 页面大小 256            |                                    |                | 0800000  | FF                    | FF FI | FF         | FF      | FF        | FF    | FF    | FF  | FF     | FF | FF                | FF  | FF   | FF | FF | <u> </u>          | <u>YYYYYY</u>    |          |
|                     |                                    |                | 0000090  | FF                    | FF FI | FF         | FF      | FF        | FF    | FF    | FF  | FF     | FF | FF                | FF  | FF   | FF | FF | <u> </u>          | YYYYYYY          |          |
| printed 10          |                                    |                | 0400000  | FF                    | FF FI | FF         | FF      | FF        | FF    | FF    | FF  | FF     | FF | FF                | FF  | FF   | FF | FF | 222222222222      | YYYYYYY          |          |
| -                   |                                    |                | 00000в0  | FF                    | FF FI | FF         | FF      | FF        | FF    | FF    | FF  | FF     | FF | FF                | FF  | FF   | FF | FF | <u> </u>          | YYYYYYY          |          |
|                     |                                    |                | 0000000  | FF                    | FF FI | FF         | FF      | FF        | FF    | FF    | FF  | FF     | FF | FF                | FF  | FF   | FF | FF | <u> </u>          | YYYYYYY          |          |
|                     |                                    |                | 0000000  | FF                    | FF FI | FF         | FF      | FF        | FF    | FF    | FF  | FF     | FF | FF                | FF  | FF   | FF | FF | 222222222222      | YYYYYYY          |          |
|                     | _                                  |                | 00000E0  | FF                    | FF FI | FF         | FF      | FF        | FF    | FF    | FF  | FF     | FF | FF                | FF  | FF   | FF | FF | 222222222222      | YYYYYYY          |          |
| ۲                   |                                    |                | 00000F0  | FF                    | FF FI | FF         | FF      | FF        | FF    | FF    | FF  | FF     | FF | FF                | FF  | FF   | FF | FF | 222222222222      | YYYYYYY          |          |
| <u> </u>            | _                                  |                | 0000100  | FF                    | FF FI | ' FF       | FF      | FF        | FF    | FF    | FF  | FF     | FF | FF                | FF  | FF   | FF | FF | <u> </u>          | YYYYYYY          |          |
| <b>Q</b> • <b>•</b> | P                                  |                | 0000110  | FF                    | FF FI | ' FF       | FF      | FF        | FF    | FF    | FF  | FF     | FF | FF                | FF  | FF   | FF | FF | <u> </u>          | YYYYYYY          |          |
|                     |                                    |                | 0000120  | FF                    | FF FI | FF         | FF      | FF        | FF    | FF    | FF  | FF     | FF | FF                | FF  | FF   | FF | FF | YYYYYYYYYYY       | YYYYYYY          | -        |
| 0                   |                                    |                | 1000130  | 'ਜ'ਜ                  | 17 71 | नि न       | 'דיד    | मन        | 'ਸ 'ਸ | 'ਜ 'ਜ | ਸਾਜ | ਸਾਜ    | मन | माम               | माम | "म म | भग | मम | 00000000000       | 1000000          |          |
| 0000                | 检测到编程器 Minpro I, 工作状态正常。(10:15:42) |                |          |                       |       |            |         |           |       |       |     |        |    |                   |     |      |    |    |                   |                  |          |
|                     |                                    |                | 00.00.00 |                       |       | _          | _       |           | . 6   | ~     | -   | $\sim$ | 24 | -                 | _   |      | _  |    |                   |                  | _        |
|                     | 19 I                               | נפוניינדינא    | 00:00:00 |                       |       |            |         | _         |       | 1     | _   | _      |    |                   |     | _    | _  | _  |                   |                  |          |

连接好编程器,打开软件,编程器就会检测到编程器型号

快速烧录:

放上芯片,点击检测,识别出芯片型号(25 spf lash 才可以识别型号,24 芯片需要手动选择芯片型号)

点击打开,打开文件,打开后点击自动按键,就会自动执行擦除 写入 效验,等待提示烧录成功后,就烧录好了,如果需要读出芯片数据,点击读取按键,在点击保存按键,就可以把芯片数据保存在电脑里了,

批量烧写功能:点击检测-检测出芯片型号或者手动选择好芯片型号,导入需要写的数据,点击批量按键,然后编程器会自动烧录芯片,当一个芯片烧录完成后,取下芯片,让后再放上需要烧录的芯片,编程器又继续烧录,中途无需任何操作,只需要取放芯片即可,批量结束,点击停止按键即可。

芯片放置:软件左下边有芯片放置图,手柄处为芯片1脚。如果贴片类芯片,需要转换成直插才能放在编程座上, 建议根据自己芯片封装大小购买对应转接座使用。

公司网址: http://www.yaojiedianzi.com